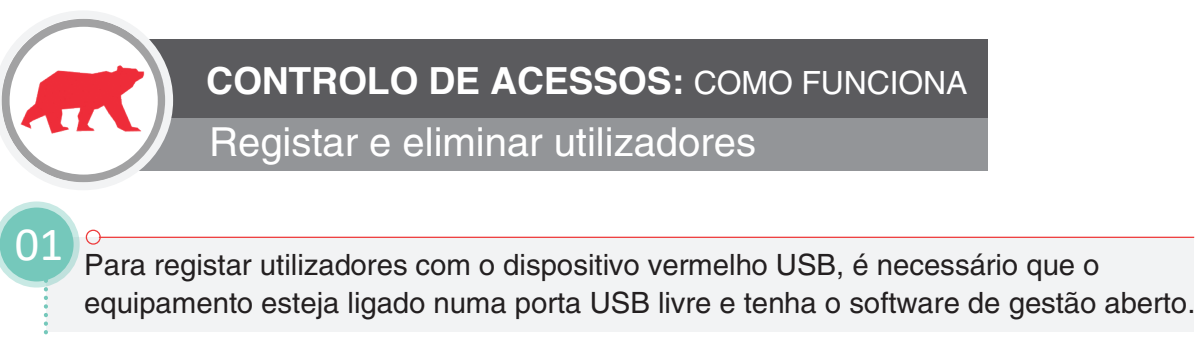

Uma vez que o software esteja aberto, pode abrir a lista de cartões de identificação, em "controlo de acesso", e de seguida "cartões de identificação", por fim seleccione um campo vazio, no qual iniciará o processo de registo.

Ao seleccionar um campo vazio, clique duas vezes para abrir a ficha de utilizador e preencha os dados da mesma começando por Nome e Apelido. No separador registo, encontra uma imagem de uma mão deve agora selecionar o dedo a registar para validar o acesso.

| Identification  |                                    | Photo                      |
|-----------------|------------------------------------|----------------------------|
| Lost nome       |                                    |                            |
| First nome      |                                    |                            |
| Special feature |                                    | ١                          |
| Presence        | Unknown                            |                            |
| Company         | 2 Default                          |                            |
| Validity date   |                                    | Personalised audio message |
| Valid from:     | Thursday 15 February 2018 14:46:15 | -                          |
| Valid until:    | Thursday 15 February 2018 14:46:15 | -                          |
| - angles beaut  |                                    |                            |
|                 | AAA                                | 0000                       |
|                 |                                    |                            |

O dispositivo de registo acenderá uma luz vermelha quando estiver pronto para registar as impressões. A melhor forma para confirmar que a impressão foi registada com sucesso é premir o botão "Impressão Digital>>". Uma imagem da impressão digital é exibida enquanto é registada para perceber a qualidade da mesma. A pessoa a ser registada deve colocar o seu dedo no dispositivo 3 vezes - irá aparecer uma notificação quando deve levantar o dedo e pousá-lo de novo.

Uma vez registado, aparecerá um número sobre o dedo selecionado. A pessoa testa no sistema de controlo de acessos para confirmar se a sua impressão foi registada com sucesso ou não. Se for confirmado, a impressão digital é aceite e o leitor valida a entrada.

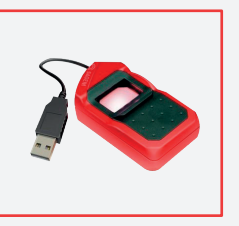

06

05

04

Para eliminar ex-funcionários, é necessário encontrar o cartão de identificação da pessoa em questão e na opção "Registo" premir o dedo com o número e o próprio software perguntará se pretende eliminar a impressão digital. De seguida, prima "Sim". Elimine o Apelido e o Nome na ficha, execute "Ok".

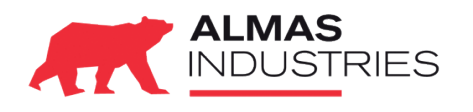

Suporte Técnico 707 200 892 Email: <u>suporte@almas-industries.com</u>